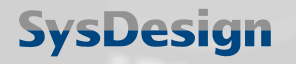

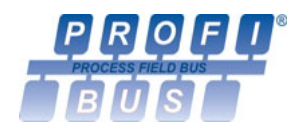

# PROFIBUS Projektierung in S7

# **KEYPILOT** VERSION PROFIBUS DP (AL)

Stand 05/2009 Firmware Version 2.3

**SysDesign GmbH** Säntisstrasse 25 D-88079 Kressbronn

Telefon: +49 7543 9620-0 Telefax: +49 7543 9620-22 Internet: www.SysDesign.info

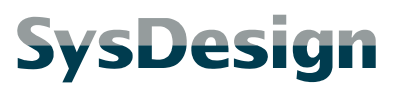

Seite 2

# Inhaltsverzeichnis:

| 1. | EINLE | TUNG                                  |    |
|----|-------|---------------------------------------|----|
|    | 1.1   | Zielbestimmung                        | 3  |
|    | 1.2   | Beispielkonfiguration                 | 4  |
| 2. | BEISP | IELE                                  | 5  |
|    | 2.1   | Step-by-Step Projektierung            | 5  |
|    | 2.1.  | 1 Hardware Konfiguration              | 5  |
|    | 2.1.  | 2 Schlusseldaten auslesen             | 9  |
|    | 2.1.  | 4 Diagnose                            | 12 |
|    | 2.2   | Finfaches Lesen und Schreiben         | 13 |
|    | 2.2.  | 1 Besonderheiten                      | 13 |
|    | 2.2.  | 2 Key-ID Einlesen                     | 13 |
|    | 2.2.  | 3 LED Steuern                         | 13 |
|    | 2.3   | Einfacher Schlüsselabgleich           | 14 |
|    | 2.3.  | ו Besonderheiten                      | 14 |
|    | 2.3.  | 3 DB1_KPLIST"                         |    |
|    | 2.3.  | 4 FC1 "KPCHECK"                       | 16 |
|    | 2.3.  | 5 Funktionsaufruf                     | 19 |
|    | 2.4   | Zuordnung von Rechten und Nutzerdaten | 20 |
|    | 2.4.  | 1 Besonderheiten                      | 20 |
|    | 2.4.  | 2 UDT2 "KPUSEK"                       | 20 |
|    | 2.4.  | 4 FB1_KPCHKUSR <sup>e</sup>           |    |
|    | 2.4.  | 5 Funktionsaufruf                     | 28 |
| 3. | GSD-  | DATEI                                 | 29 |
|    | 3.1   | Download                              | 29 |
|    | 3.2   | Siemens HW-Konfig Katalog             | 29 |
|    | 3.3   | GSD für ältere Firmwarestände         | 29 |
|    | 3.4   | Listing                               | 30 |

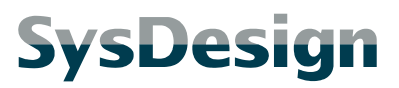

Seite 3

# 1. Einleitung

# 1.1 Zielbestimmung

Dieses Dokument soll zusätzliche Informationen für die Projektierung des KeyPilot PDP bzw. KeyPilot PDP AL mit einer SIMATIC S7 Steuerung liefern. Es stellt Beispiele für die Integration des KeyPilot in ein S7-Programm vor. Grundlegende Kenntnisse der Projektierung von S7-Systemen werden vorrausgesetzt.

Das Dokument soll die Angaben der KeyPilot-Bedienungsanleitung ergänzen, kann diese jedoch keinesfalls ersetzen. Die Bedienungsanleitung muss in jedem Fall beachtet werden.

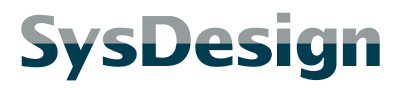

Seite 4

# 1.2 Beispielkonfiguration

Für die nachfolgenden Beispiele wurden folgende Komponenten verwendet:

- SIMATIC S7-300 SPS, CPU-Modul CPU315-2 DP 315-2AF03-0AB0 V1.2
- SIMATIC S7 PC Adapter USB6ES7972-0CB20-0XA0
- KeyPilot PDP Slave
- Netzteil PS307 5A DC24V
- Software SIMATIC STEP 7 V5.3 mit Service Pack 2

Systemaufbau der Beispielkonfiguration:

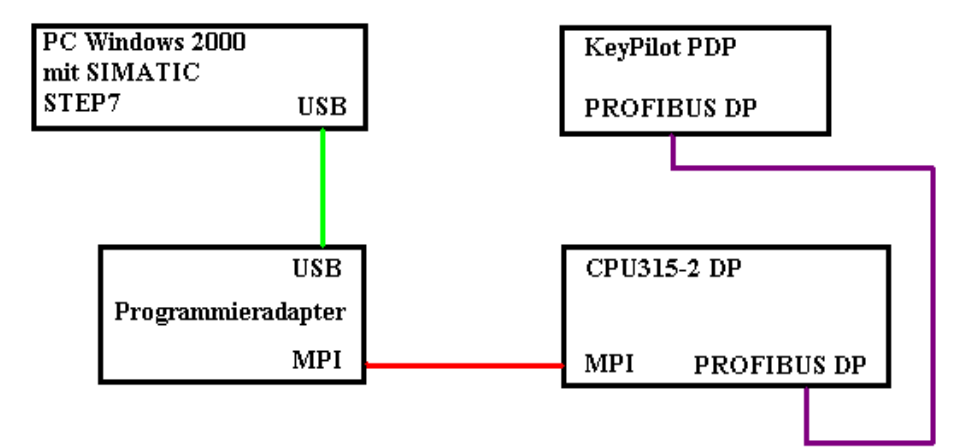

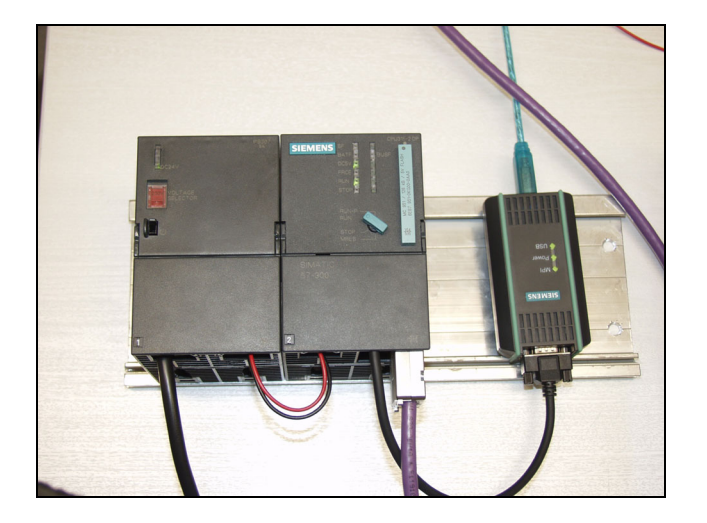

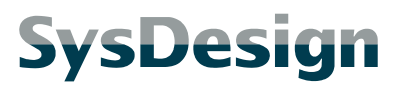

Seite 5

# 2. Beispiele

# 2.1 Step-by-Step Projektierung

Dieses Beispiel zeigt schrittweise, anhand der Beispielkonfiguration, die Erstellung eines einfachen S7-Projekts. Das Programm liest die Schlüsselkennung des aktuell am KeyPilot angelegten Schlüssels aus und stellt Möglichkeiten zur Ansteuerung der LED des KeyPilot bereit.

Dieses Beispiel ist auch in der KeyPilot-Bedienungsanleitung enthalten.

# 2.1.1 Hardware Konfiguration

| Schritt | Aktion                                                                                                    | Bildschirm                                                                                                    |
|---------|----------------------------------------------------------------------------------------------------|----------------------------------------------------------------------------------------------------|
| 1.      | Im SIMATIC Manager<br>ein neues Projekt<br>anlegen, eine neue<br>Station einfügen und<br>diese öffnen.                                                                                                    | Image: Second and the second and the second and t |
| 2.      | In der Hardware<br>Konfiguration<br>folgende<br>Komponenten<br>einfügen:<br>Profilschiene,<br>Netzteil PS 307<br>(nicht zwingend<br>notwendig) und<br>CPU 315-2 DP<br>Beim Einfügen der<br>CPU öffnet sich der<br>Dialog zur<br>Einstellung des<br>PROFIBUS Netzes<br>(siehe nächster<br>Schritt). | Page EMMIC 300-Statut C 300(3) (comparison) - Sample LexyPlicatives)         Image Statut C 300(3) (comparison) - Sample LexyPlicatives)         Image Statut                                                                                                    |

## PROFIBUS Projektierung in S7 KeyPilot

| Schritt | Aktion                                                                                                    | Bildschirm                                                                                                    |
|---------|----------------------------------------------------------------------------------------------------|----------------------------------------------------------------------------------------------------|
| 3.      | Neues Subnetz<br>anlegen, Baudrate<br>und Busadresse<br>einstellen.                                                                                                    | Eigenschaften - PROFIBUS Schnittstelle DP (R0/52.1)         Allgemein         Parameter         Adresse:       2         Bei Anwahl eines Subnetzes wird die nächste freie Adresse vorgeschlagen         Höchste Adresse:       1.5 Mbit/s         Subnetz:                                                                                                    |
|         |                                                                                                    | OK Abbrechen Hilfe                                                                                                    |
|         |                                                                                                    | Eigenschaften - PROFIBUS         Allgemein       Netzeinstellungen         Höchste       PROFIBUS-Adresse:         126       Anderri         Übertragungsgeschwindigkeit:       45,45 (31.25) kbit/s         33.75 kbit/s       33.75 kbit/s         300 kbit/s       33.75 kbit/s         Berufzender       Image: Standard Universell (DP/FMS) Berufzenderinient         DK       Abbrechen                                                  |
| 4.      | Um den KeyPilot in<br>der Hardware<br>Konfiguration<br>einfügen zu können,<br>muss die Datei<br>"SYSD0A20.gsd"<br>einmalig installiert<br>werden. Dazu über<br>"Extras → GSD-<br>Dateien<br>installieren"<br>nebenstehenden<br>Dialog aufrufen und<br>die Datei auswählen. | GSD-Dateien installieren       X         GSD-Dateien installieren:       aus dem Verzeichnis         C:\       Durchsuchen         Datei       Ausgabestand       Version         SYSD0A20.gsd        Default         KeyPilot PDP: Electronic key switch for Profibus-DP, type EKY.PDP.T.x.x and EKY.PDP.A.x.x, a product of SysDesign         Installieren       Protokoll anzeigen         Alle guswählen       Alle abwählen         Hilfe |

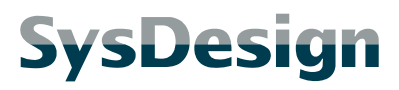

| Schritt | Aktion                                                                                          | Bildschirm                                                                                                    |
|---------|-------------------------------------------------------------------------------------------------|----------------------------------------------------------------------------------------------------|
| 5.      | Den KeyPilot Slave in<br>das PROFIBUS<br>Subnetz einfügen<br>und die Slaveadresse<br>festlegen. | PROFIBUS-DP      Provision     Provision     Provisio |
|         |                                                                                                 | Eigenschaften - PROFIBUS Schnittstelle KeyPilot PDP                                                                                                    |
|         |                                                                                                 | Allgemein Parameter                                                                                                    |
|         |                                                                                                 | Adresse: 3 💌                                                                                                    |
|         |                                                                                                 | Übertragungsgeschwindigkeit: 1.5 Mbit/s                                                                                                    |
|         |                                                                                                 | Subnetz:<br>                                                                                                    |
|         |                                                                                                 | OK Abbrechen Hilfe                                                                                                    |

#### PROFIBUS Projektierung in S7 KeyPilot

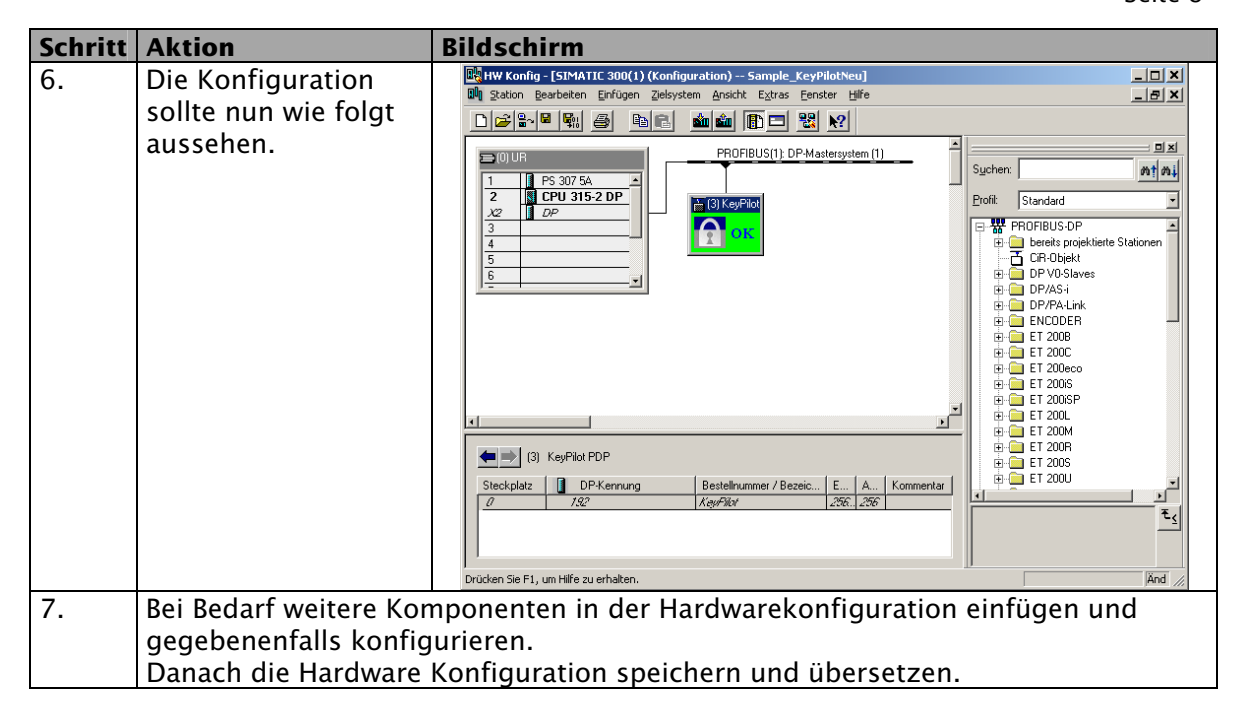

#### PROFIBUS Projektierung in S7 KeyPilot

Seite 9

# 2.1.2 Schlüsseldaten auslesen

-

-

| Schritt | Aktion                                                                                                    | Bildschirm                                                        |  |  |  |  |  |  |  |  |
|---------|----------------------------------------------------------------------------------------------------|-------------------------------------------------------------------|--|--|--|--|--|--|--|--|
| 8.      | Wechseln Sie wieder in                                                                                                    | SIMATIC Manager - Sample_KeyPilotNeu                              |  |  |  |  |  |  |  |  |
|         | den SIMATIC Manager<br>und öffnen Sie die<br>Ansicht "Bausteine".                                                                          | Datei Bearbeiten Einfügen Zielsystem Ansicht Extras Eenster Hilfe |  |  |  |  |  |  |  |  |
|         |                                                                                                    |                                                                   |  |  |  |  |  |  |  |  |
|         |                                                                                                    | Sample_KeyPilotNeu C:\Programme\Siemens\Step7\s7proj\Sample_1     |  |  |  |  |  |  |  |  |
|         | Doppelklick auf OB1                                                                                                    | E-∰ Sample_Keyt-NotNeu Systemdaten = UBI                          |  |  |  |  |  |  |  |  |
|         | öffnet den Dialog                                                                                                    | ⊡                                                                 |  |  |  |  |  |  |  |  |
|         | "Eigenschaften –                                                                                                    |                                                                   |  |  |  |  |  |  |  |  |
|         | Örganisationsbaustein".                                                                                                    |                                                                   |  |  |  |  |  |  |  |  |
|         | Diesen mit "OK"                                                                                                    |                                                                   |  |  |  |  |  |  |  |  |
|         | bestätigen. Es öffnet                                                                                                    |                                                                   |  |  |  |  |  |  |  |  |
|         | sich die<br>Programmierumgebung<br>KOP/AWI /FIIP"                                                                                          |                                                                   |  |  |  |  |  |  |  |  |
|         |                                                                                                    |                                                                   |  |  |  |  |  |  |  |  |
|         |                                                                                                    |                                                                   |  |  |  |  |  |  |  |  |
|         | ,,,,,                                                                                                    |                                                                   |  |  |  |  |  |  |  |  |
|         |                                                                                                    |                                                                   |  |  |  |  |  |  |  |  |
|         |                                                                                                    |                                                                   |  |  |  |  |  |  |  |  |
|         |                                                                                                    |                                                                   |  |  |  |  |  |  |  |  |
|         |                                                                                                    |                                                                   |  |  |  |  |  |  |  |  |
|         |                                                                                                    | Drücken Sie F1, um Hilfe zu erhalten. PC Adapter(MPI) //          |  |  |  |  |  |  |  |  |
| 9.      | "CALL SFC 14"<br>eintippen (wird in<br>"DPRD_DAT"                                                                                          | OB1 : "Main Program Sweep (Cycle)"                                |  |  |  |  |  |  |  |  |
|         |                                                                                                    | Komment er:                                                       |  |  |  |  |  |  |  |  |
|         |                                                                                                    | Kommericar.                                                       |  |  |  |  |  |  |  |  |
|         | umgewandelt). Es                                                                                                    |                                                                   |  |  |  |  |  |  |  |  |
|         | erscheinen die<br>Parameter des<br>Bausteinaufrufs. Diese<br>wie gezeigt belegen.                                                          | Netzwerk 1: Titel:                                                |  |  |  |  |  |  |  |  |
|         |                                                                                                    | Kommentar:                                                        |  |  |  |  |  |  |  |  |
|         |                                                                                                    |                                                                   |  |  |  |  |  |  |  |  |
|         |                                                                                                    | CALL "DPRD_DAT"                                                   |  |  |  |  |  |  |  |  |
|         | Speichern Sie den                                                                                                    | LADDR :=W#16#100                                                  |  |  |  |  |  |  |  |  |
|         | Baustein.                                                                                                    | RET_VAL:=MW2                                                      |  |  |  |  |  |  |  |  |
|         |                                                                                                    | RECORD :=P#M 80.0 BILE 8                                          |  |  |  |  |  |  |  |  |
|         |                                                                                                    |                                                                   |  |  |  |  |  |  |  |  |
| 10      | Der SEC 14 dient zum Ei                                                                                                    | nlesen der Daten eines DP-Slaves. Der Bezeichner LADDR            |  |  |  |  |  |  |  |  |
|         | in obigem Code gibt die Adresse der Eingangsdaten an, an der die Daten des                                                                 |                                                                   |  |  |  |  |  |  |  |  |
|         | Slaves gelesen werden können (z.B. bedeutet W#16#100 $\rightarrow$ wortweise von                                                           |                                                                   |  |  |  |  |  |  |  |  |
|         | Adresse 256 (100h) lese                                                                                                    | n). Von welcher Adresse die Daten des Slaves gelesen              |  |  |  |  |  |  |  |  |
|         | werden können. ist in de                                                                                                    | r Hardware Konfiguration sichtbar und kann dort auch              |  |  |  |  |  |  |  |  |
|         | eingestellt werden. Die Zeile P#M 80.0 BYTE 8 setzt einen Zeiger auf das<br>Merkerbyte 80 und gibt an, dass 8 Byte abgelegt werden sollen. |                                                                   |  |  |  |  |  |  |  |  |
|         |                                                                                                    |                                                                   |  |  |  |  |  |  |  |  |
| 11.     | Den Drehschalter an der                                                                                                    | CPU in die Stellung RUN-P bringen. Der                            |  |  |  |  |  |  |  |  |
|         | Programmieradapter muss auf der MPI-Schnittstelle eingesteckt und richtig                                                                  |                                                                   |  |  |  |  |  |  |  |  |
|         | konfiguriert sein. Im SIMATIC Manager das Obiekt "SIMATIC 300(1)" markieren                                                                |                                                                   |  |  |  |  |  |  |  |  |
|         | und den Button "Laden"                                                                                                    | betätigen. Die erscheinenden Dialoge mit "OK"                     |  |  |  |  |  |  |  |  |
|         | beantworten und die Fra                                                                                                    | ge "Soll die Baugruppe jetzt gestartet werden (Neustart)          |  |  |  |  |  |  |  |  |
|         | ?" mit "la" beantworten. I                                                                                                    | Nach dem Neustart der Baugruppe sollten nur die LFD's             |  |  |  |  |  |  |  |  |
|         | DC5V und RUN arün leur                                                                                                    | chten. Die LED's SF und BUSF sollten aus sein. Ebenso             |  |  |  |  |  |  |  |  |
|         | sollte die rote I FD am Ke                                                                                                    | avPilot erloschen sein                                            |  |  |  |  |  |  |  |  |
| L       | Some are role LLD all Re                                                                                                    |                                                                   |  |  |  |  |  |  |  |  |

## PROFIBUS Projektierung in S7 KeyPilot

| Schritt | Aktion                                                                                                    | Bild                                   | lscl | hirı | m    |          |          |         |               |         |
|---------|----------------------------------------------------------------------------------------------------|----------------------------------------|------|------|------|----------|----------|---------|---------------|---------|
| 12.     | Im SIMATIC Manager                                                                                                    | 👪 VAT_KeyPilotNeu @KeyPilot\\$7-Prog 📘 |      |      |      |          |          |         |               |         |
|         | können über den                                                                                                    |                                        |      | -    | Oner | and      | Symbo    | Anzei   | Statuswort    |         |
|         | Menüpunkt "Zielsystem                                                                                                    |                                        |      | 1    | oper | anu      | Symbo    | ALIZEL  | Statusment    |         |
|         | $\rightarrow$ Variable beobachten                                                                                                    |                                        | Ľ    |      |      |          |          |         |               |         |
|         | / steuern,, die                                                                                                    |                                        | 2    |      | MB   | 80       |          | HEX     | B#16#01       |         |
|         | Eingangsdaten des                                                                                                    |                                        | 3    |      | MB   | 81       |          | HEX     | B#16#54       |         |
|         | KeyPilot PDP (Key ID)                                                                                                    |                                        | 4    |      | MB   | 82       |          | HEX     | B#16#5D       |         |
|         | beobachtet werden.<br>In der Variablentabelle                                                                                                    |                                        | E    |      | MB   | 83       |          | HEX     | B#16#48       |         |
|         | muss dazu ein Bezug<br>auf die im OB1<br>verwendeten<br>Merkerbytes hergestellt<br>werden. Dazu sind in<br>der Spalte Operand die<br>Bezeichner "MB 80" bis<br>"MB 87" einzutragen<br>(Menü "Einfügen → |                                        |      |      |      | 00       |          |         | 0#10#40       |         |
|         |                                                                                                    |                                        | Ь    |      | MB   | 84       |          | HEX     | B#16#0D       |         |
|         |                                                                                                    |                                        | 7    |      | MB   | 85       |          | HEX     | B#16#00       |         |
|         |                                                                                                    |                                        | 8    |      | MB   | 86       |          | HEX     | B#16#00       |         |
|         |                                                                                                    |                                        | 9    |      | MB   | 87       | •        | HEX     | B#16#5A       |         |
|         |                                                                                                    |                                        | 10   |      |      |          |          |         |               |         |
|         |                                                                                                    |                                        | 110  |      |      |          |          |         |               |         |
|         |                                                                                                    |                                        |      |      |      |          |          |         |               |         |
|         |                                                                                                    |                                        |      |      |      |          |          |         |               |         |
|         | Bereich"). Anschließend                                                                                                    |                                        |      |      |      |          |          |         |               |         |
|         | den Button                                                                                                    |                                        |      |      |      |          |          |         |               |         |
|         | "Statuswerte                                                                                                    |                                        |      |      |      |          |          |         |               |         |
|         | aktualisieren"                                                                                                    |                                        |      |      |      |          |          |         |               |         |
| 1.0     | betätigen.                                                                                                    |                                        | _    |      |      |          |          |         | <u></u>       |         |
| 13.     | Das Merkerbyte 80 zeigt                                                                                                    | den                                    | Fa   | mil  | y Co | de des   | anliege  | enden   | Schlüssels.   |         |
|         | Merkerbyte 81 bis 86 zei                                                                                                    | gen                                    | die  | e ei | gent | liche Ke | ey-ID. N | /lerker | byte 87 zeigt | einen 8 |
|         | Bit CRC uber die vorherig                                                                                                    | jen l                                  | Byte | es.  |      |          |          |         |               |         |

#### PROFIBUS Projektierung in S7 KeyPilot

Seite 11

# 2.1.3 LED ansteuern

| Schritt | Aktion                | Bildschirm                                                                       |  |  |  |  |  |
|---------|-----------------------|----------------------------------------------------------------------------------|--|--|--|--|--|
| 14.     | Im OB1 ein weiteres   | Netzwerk 2: Titel:                                                               |  |  |  |  |  |
|         | Netzwerk einfügen,    | Kommentar:                                                                       |  |  |  |  |  |
|         | "CALL SFC 15"         |                                                                                  |  |  |  |  |  |
|         | eintippen und den     | CALL SEC 15                                                                      |  |  |  |  |  |
|         | Rausteinaufruf wie    | LADDR :=W#16#100                                                                 |  |  |  |  |  |
|         | dezeigt belegen       | RECORD :=P#M 88.0 BYTE 1                                                         |  |  |  |  |  |
|         | OB1 speichern und in  | RET_VAL:=MW2                                                                     |  |  |  |  |  |
|         | die CPU laden.        |                                                                                  |  |  |  |  |  |
| 15.     | Der SFC 15 dient zum  | Senden von Daten an einen DP-Slave. Die Bedeutung von                            |  |  |  |  |  |
|         | LADDR ist wie beim SF | C 14 (siehe Schritt 10) mit dem Unterschied, dass nun die                        |  |  |  |  |  |
|         | Ausgangsdaten adress  | siert werden. Die Zeile P#M 88.0 BYTE 1 setzt einen Zeiger                       |  |  |  |  |  |
|         | auf das Merkerbyte 88 | und gibt somit an, dass die zu sendenden Daten diesem                            |  |  |  |  |  |
|         | Byte entnommen werd   | en sollen.                                                                       |  |  |  |  |  |
| 16.     | Über "Variable        | 🕍 🕼 🖓 ar - [@Yariablentabelle1_ONLINE]                                           |  |  |  |  |  |
|         | beobachten /          | 🕍 Tabelle Bearbeiten Einfügen Zielsystem Variable Ansicht Extras Fenster Hilfe 📃 |  |  |  |  |  |
|         | steuern" kann nun     | ▰◧▰◼▤▯▯▫▫××▫▫ਃװ                                                                  |  |  |  |  |  |
|         | die LED am KeyPilot   | Operand Symbol Anzei Statuswert Steuerwert                                       |  |  |  |  |  |
|         | aktiviert werden.     | 1 MB 88 HEX B#16#02 B#16#02                                                      |  |  |  |  |  |
|         | Dazu das Merkerbyte   |                                                                                  |  |  |  |  |  |
|         | 88 eintragen und in   |                                                                                  |  |  |  |  |  |
|         | der Spalte            |                                                                                  |  |  |  |  |  |
|         | "Steuerwert" einen    |                                                                                  |  |  |  |  |  |
|         | Wert von 0 bis 2      |                                                                                  |  |  |  |  |  |
|         | eingeben (B#16#0      |                                                                                  |  |  |  |  |  |
|         | wird automatisch      |                                                                                  |  |  |  |  |  |
|         | Rotätigung dos        |                                                                                  |  |  |  |  |  |
|         | Buttons Stevenwerte   |                                                                                  |  |  |  |  |  |
|         | aktivieren" wird der  |                                                                                  |  |  |  |  |  |
|         | eingegebene Wert an   |                                                                                  |  |  |  |  |  |
|         | den KeyPilot          |                                                                                  |  |  |  |  |  |
|         | gesendet.             |                                                                                  |  |  |  |  |  |
|         | Bedeutung der Werte:  |                                                                                  |  |  |  |  |  |
|         | 0: LED aus            |                                                                                  |  |  |  |  |  |
|         | 1: LED rot ein        |                                                                                  |  |  |  |  |  |
|         | 2: LED grün ein       |                                                                                  |  |  |  |  |  |

## PROFIBUS Projektierung in S7 KeyPilot

Seite 12

# 2.1.4 Diagnose

| Schritt | Aktion                                                   | Bildschirm                                                                                                    |  |  |  |  |  |  |  |  |
|---------|----------------------------------------------------------|----------------------------------------------------------------------------------------------------|--|--|--|--|--|--|--|--|
| 17.     | In die Hardware<br>Konfiguration<br>wechseln und den     | Baugruppenzustand - KeyPilot PDP      Pfad: Sample KeyPilot(SIMATIC 300(1))CPU 315-2 DP      Betriebszustand der CPU:      RUN Status: OK      Allgemein DP-Slave Diagnose                                                                               |  |  |  |  |  |  |  |  |
|         | Button "Offline <-><br>Online" drücken.                  | Bezeichnung:         KeyPilot PDP         Systemkennung:         PROFIBUS DP           Name:         KeyPilot PDP         Version:         4 september 100 million                                                                                       |  |  |  |  |  |  |  |  |
|         | Mit einem<br>Doppelklick auf den<br>Slave kann die Slave | Eestell-Nr/Bezeichn. Komponente Ausgabestand                                                                                                    |  |  |  |  |  |  |  |  |
|         | Diagnose eingesehen<br>werden                            | DP-Mastersystem: 1 Adresse: E 1022<br>Station: 3                                                                                                    |  |  |  |  |  |  |  |  |
|         |                                                          | Status: Baugruppe vorhanden und o.k.                                                                                                    |  |  |  |  |  |  |  |  |
|         |                                                          | Schließen Aktualisieren Drucken                                                                                                    |  |  |  |  |  |  |  |  |
|         |                                                          | Image: Sample KeyPilot SIMATIC 300(1)\CPU 315-2 DP           Pfad:         Sample KeyPilot(SIMATIC 300(1)\CPU 315-2 DP)           Betriebszustand der CPU:         Image: RUN           Status:         OK           Allgemein         DP-Slave Diagnose |  |  |  |  |  |  |  |  |
|         |                                                          | Master-Adresse:     2     Herstellerkennung:     16# 0985     Version:       Standarddiagnose des Slave:     Hex-Darstellung                                                                                                    |  |  |  |  |  |  |  |  |
|         |                                                          | Ansprechüberwachung aktiviert     Diagnose im Hexadezimalformat     X       DP-Slave Diagnose:     0000 : 00 0C 00 02 09 85     0000 : 00 0C 00 02 09 85       Steckplatz     Kanal-Nr.     Fehler                                                       |  |  |  |  |  |  |  |  |
|         |                                                          | Hilfe zur markierten Diagnosezeile:                                                                                                    |  |  |  |  |  |  |  |  |
|         |                                                          | Schließen Aktualisieren Drucken                                                                                                    |  |  |  |  |  |  |  |  |

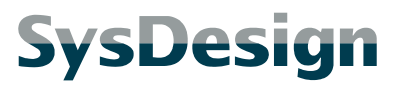

Seite 13

# 2.2 Einfaches Lesen und Schreiben

### 2.2.1 Besonderheiten

Das vorangegangene Beispiel verwendet für die Ansteuerung der LED die Systemfunktion SFC15 ("DPWR\_DAT"). Diese dient üblicherweise zur konsistenten Übertragung von Datenblöcken, die mehr als vier Byte einnehmen. Blöcke bis einschließlich vier Byte werden bei Profibus grundsätzlich konsistent übertragen.

Da für die Steuerung des KeyPilot nur ein Byte verwendet wird (und von diesem auch nur die beiden niederwertigsten Bits), ist der Einsatz von SFC15 nicht zwingend notwendig. Allerdings wurde der KeyPilot im vorangegangenen Beispiel mit der Standard-Ausgangsadresse 256 konfiguriert, so dass die Steuerausgänge außerhalb des Prozessabbilds der S7-315 liegen. Werden wie weiter unten gezeigt E/A-Adressen verwendet, die vollständig innerhalb des Prozessabbilds der jeweiligen CPU liegen, dann kann die KeyPilot-LED über klassische Ausgangs-Zuweisungen angesteuert werden.

Beim Einlesen der Schlüsselkennung vom KeyPilot empfiehlt sich dagegen aber grundsätzlich die Verwendung der Systemfunktion SFC14 ("DPRD\_DAT"), da hierbei acht Bytes übertragen werden und es somit zu Inkosistenzen kommen kann.

## 2.2.2 Key-ID Einlesen

Folgendes Netzwerk zeigt beispielhaft den Aufruf der Systemfunktion SFC14. Als Eingangsadresse des KeyPilot wurde 10 gewählt. Die Schlüsselkennung wird in die Merkerbyte MB80 bis MB87 geschrieben.

```
NETWORK

TITLE =read actual key-ID

CALL SFC 14 (

LADDR := W#16#A, //input address 10

RET_VAL := MW 2, //dummy

RECORD := P#M 10.0 BYTE 8); //buffer for Key-ID
```

## 2.2.3 LED Steuern

Hier wird die Farbe der LED über die Merker M18.0 und M18.1 angefordert. Ausgangsadresse für den KeyPilot ist wieder 10. Somit wird über A10.0 der Zustand "rot" angefordert und über A10.1 der Zustand "grün".

```
NETWORK
TITLE =LED control
U M 18.0;
= A 10.0; //LED red
U M 18.1;
= A 10.1; //LED green
```

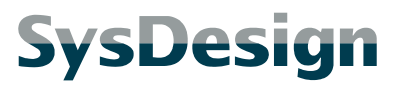

Seite 14

# 2.3 Einfacher Schlüsselabgleich

### 2.3.1 Besonderheiten

In diesem Beispiel wird eine Liste mit Schlüsselkennungen nach der Kennung des aktuell am KeyPilot aufgelegten Schlüssels durchsucht. Wenn ein Schlüssel aufgelegt ist, dessen Kennung nicht in der Liste vorkommt, wird die LED auf rot geschaltet. Ist die Kennung in der Liste vorhanden, dann schaltet die LED auf grün.

# 2.3.2 UDT1 "KPID"

Dieser UDT stellt eine Struktur für eine Schlüsselkennung bereit.

TYPE UDT 1 AUTHOR : RAmann FAMILY : KP NAME : KPID VERSION : 1.0 STRUCT //familiy code B\_FC : BYTE ; B\_ID1 : BYTE ; //ID byte 1 //ID byte 2 B\_ID2 : BYTE ; //ID byte 3 //ID byte 4 B\_ID3 : BYTE ; B\_ID4 : BYTE ; //ID byte 5 //ID byte 6 B\_ID5 : BYTE ; B\_ID6 : BYTE ; B\_CRC : BYTE ; //CRC byte END\_STRUCT ; END\_TYPE

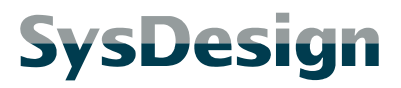

Seite 15

### 2.3.3 DB1 "KPLIST"

Im DB1 ist die zu durchsuchenden Liste abgelegt. Die Liste besteht aus einem Array von Schlüsselkennungen (Typ UDT1, siehe oben). Im Beispiel enthält die Liste vier Plätze, von denen ein Platz mit dem Schlüssel 0100000CBF2FD5

belegt ist.

```
DATA_BLOCK DB 1
TITLE =
AUTHOR : RAmann
FAMILY : KP
NAME : KPLIST
VERSION : 1.0
  STRUCT
   AUDT_KeyList : ARRAY [1 .. 4 ] OF //list of known keys (insert your data here)
   UDT 1;
  END STRUCT ;
BEGIN
   AUDT_KeyList[1].B_FC := B#16#1;
   AUDT_KeyList[1].B_ID1 := B#16#D5;
   AUDT_KeyList[1].B_ID2 := B#16#2F;
   AUDT_KeyList[1].B_ID3 := B#16#BF;
   AUDT_KeyList[1].B_ID4 := B#16#C;
   AUDT_KeyList[1].B_ID5 := B#16#0;
   AUDT_KeyList[1].B_ID6 := B#16#0;
   AUDT_KeyList[1].B_CRC := B#16#35;
   AUDT_KeyList[2].B_FC := B#16#0;
   AUDT_KeyList[2].B_ID1 := B#16#0;
   AUDT_KeyList[2].B_ID2 := B#16#0;
   AUDT_KeyList[2].B_ID3 := B#16#0;
   AUDT_KeyList[2].B_ID4 := B#16#0;
   AUDT_KeyList[2].B_ID5 := B#16#0;
   AUDT_KeyList[2].B_ID6 := B#16#0;
   AUDT_KeyList[2].B_CRC := B#16#0;
   AUDT_KeyList[3].B_FC := B#16#0;
   AUDT_KeyList[3].B_ID1 := B#16#0;
   AUDT_KeyList[3].B_ID2 := B#16#0;
   AUDT_KeyList[3].B_ID3 := B#16#0;
   AUDT_KeyList[3].B_ID4 := B#16#0;
   AUDT_KeyList[3].B_ID5 := B#16#0;
   AUDT_KeyList[3].B_ID6 := B#16#0;
   AUDT_KeyList[3].B_CRC := B#16#0;
   AUDT_KeyList[4].B_FC := B#16#0;
   AUDT_KeyList[4].B_ID1 := B#16#0;
   AUDT_KeyList[4].B_ID2 := B#16#0;
   AUDT_KeyList[4].B_ID3 := B#16#0;
   AUDT_KeyList[4].B_ID4 := B#16#0;
   AUDT_KeyList[4].B_ID5 := B#16#0;
   AUDT_KeyList[4].B_ID6 := B#16#0;
   AUDT_KeyList[4].B_CRC := B#16#0;
END_DATA_BLOCK
```

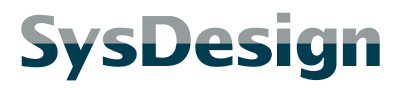

Seite 16

## 2.3.4 FC1 "KPCHECK"

Diese Funktion liest die Daten vom KeyPilot ein und führt den Vergleich mit der zu durchsuchenden Liste durch.

Der Baustein benötigt als Eingangsparameter einen Verweis zur Liste inkl. Längenangabe (IANYr\_KeyList) und die Eingangs-Startadresse des KeyPilot (II\_StartAddressIn). Er liefert folgende Signale:

- Schlüssel ist aufgelegt (O\_KeylsPresent)
- Schlüssel ist in der Liste vorhanden (O\_KeylsKnown)
- Number des übereinstimmenden Listeneintrags (OI\_EntryNumber)

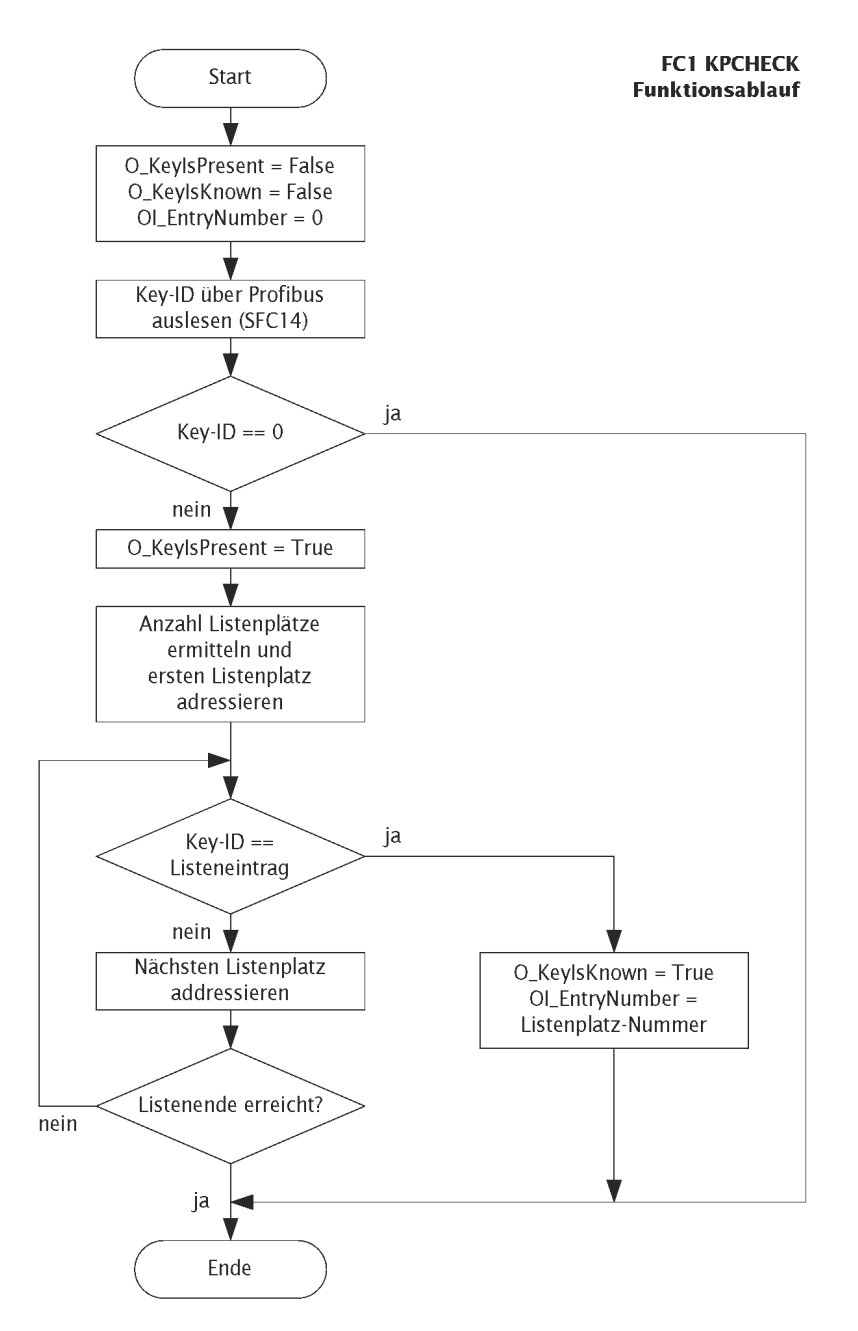

```
FUNCTION FC 1 : VOID
TITLE =Read Key-ID and find matching database entry
AUTHOR : RAmann
FAMILY : KP
NAME : KPCHECK
VERSION : 1.0
VAR_INPUT
                             //pointer on table with known keys and user data [length N*UDT1; read]
 IANYr_KeyList : ANY ;
 II_StartAddressIn : INT ; //input start address of KeyPilot (according to HW-Config)
END_VAR
VAR_OUTPUT
 OI_EntryNumber : INT ;
                              //number of first matching entry in the table of known keys [0=no
matching entry]
 O_KeyIsPresent : BOOL ; //key is corretly applied to reading head [0=no key/1=key applied]
  O_KeyIsKnown : BOOL ;
                              //key is listed in the table of known keys [0=key not found/1=key found]
END_VAR
VAR_TEMP
  LADW_KeyID : ARRAY [1 .. 2 ] OF //buffer for key-id
  DWORD ;
                    //buffer for address register 1
//state information of SFC14 "DPRD_DAT"
  LDW_AR1 : DWORD ;
 LI_RetVal : INT ;
                             //numer of keys in table
//loop counter
 LI_DataNumber : INT ;
 LI_LoopCounter : INT ;
  LW_Address : WORD ; //input start address from HW-Config
  LW_DB : WORD ;
                      //number of DB with key table
END VAR
BEGIN
NETWORK
TITLE =backup of address register
      TAR1 #LDW AR1;
NETWORK
TITLE =clear out values
      CLR
            #O_KeyIsPresent;
      =
            #0_KeyIsKnown;
      =
      L
            0:
      т
            #OI_EntryNumber;
NETWORK
TITLE =read key id
      L
            #II_StartAddressIn; // type cast from INT to WORD
            #LW_Address;
      Т
      CALL SFC 14 (// read data from KeyPilot
                                    := #LW_Address,
           LADDR
           RET_VAL
                                     := #LI_RetVal,
           RECORD
                                    := #LADW_KeyID);
NETWORK
TITLE =key applied?
      0(
      L
            #LADW_KeyID[1];
      L
            0;
      <>D
            ;
      )
            :
      0(
      L
            #LADW_KeyID[2];
            0;
      L
      <>D
            ;
      )
      =
            #O_KeyIsPresent;
      SPBN mend; // jump if no key is applied to reading head
```

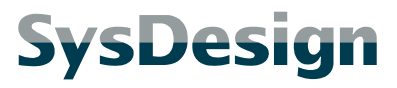

```
NETWORK
TITLE = check pointer to data table
// get address of pointer
     L P##IANYr_KeyList;
     LAR1 ;
// check data type
           B [AR1,P#1.0]; // data type stored in ANY-pointer
      L
     L
            2;
      <>I
           ;
      SPB mend; // jump if data type is not BYTE
// check length of data area
           W [AR1,P#2.0]; // repeat counter (area length) stored in ANY-pointer
     L
     L
            8; // size of key-id
      /I
      т
            #LI_DataNumber; // store integral result of division
      SRD
           16; // move remainder to the right
      L
            0:
      <>T
            ;
      SPB
           mend; // jump if length of data area is not a multiple of key-id size
// open DB
     L
            0;
      L
            W [AR1,P#4.0]; // number of DB stored in ANY-pointer
      ==I
           ;
      SPB mdb1; // jump if data area is not part of a DB
     т
           #LW_DB:
     AUF DB [#LW_DB];
// get address of data area
mdb1: L D [AR1,P#6.0]; // Adresse im ANY-Zeiger
     LAR1 ;
NETWORK
TITLE =search loop
     T,
           #LI_DataNumber;
mnxt: T
            #LI_LoopCounter;
      U (
            #LADW_KeyID[1];
      L
            D [AR1,P#0.0]; // key-id from data area, part 1
      L
      ==D
           ;
      )
     U (
      L
            #LADW_KeyID[2];
           D [AR1,P#4.0]; // key-id from data area, part 2
      L
      ==D
           ;
      )
      SPB mok;
           64; // size of one key-id (8) moved 3 bits to the left for addressing (8<<3)
      L
      +AR1 \ ; // get address of next key-id in data area
            #LI_LoopCounter;
      L
      LOOP mnxt;
     SPA
           mend;
mok: SET
            #0_KeyIsKnown;
      =
            #LI_DataNumber;
      L
      L
            #LI_LoopCounter;
      -I
            ;
      L
            1;
      + T
      Т
            #OI_EntryNumber;
NETWORK
```

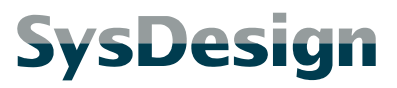

Seite 19

```
TITLE =restore address register
mend: LAR1 #LDW_AR1;
END_FUNCTION
```

# 2.3.5 Funktionsaufruf

Beim Aufruf der Funktion FC1 wird der ANY-Pointer zur Kennungsliste im DB1 übergeben. Die Ausgangssignale der Funktion werden dann für die Logik zur Ansteuerung der LED verwendet.

Im Beispiel wurde dem KeyPilot die Ein-/Ausgangs-Startadresse 10 zugeordnet.

```
NETWORK
TITLE =read key-ID and check database
          CALL FC
                             1 (

      IANYYr_KeyList
      := DB1.AUDT_KeyList,

      II_StartAddressIn
      := 10,

      OI_EntryNumber
      := MW 10,

      O_KeyIsPresent
      := M 12.0,

      O_KeyIsKnown
      := M 12.1);

NETWORK
TITLE =control LED
// LED red: key present but unknown
         IJ
                  M 12.0;
          UN
                    М
                              12.1;
                   А
                             10.0;
          =
// LED green: key present and known
          U M 12.0;
          U
                    М
                              12.1;
                              10.1;
                    А
          =
```

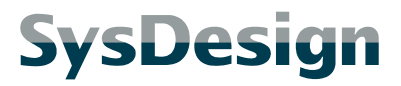

Seite 20

# 2.4 Zuordnung von Rechten und Nutzerdaten

### 2.4.1 Besonderheiten

Hier soll gezeigt werden, wie einem Schlüssel verschiedene zusätzliche Informationen zugeordnet werden können, wie z.B. Zugriffsrechte oder Name des Schlüsselinhabers. Dazu wird die Liste der bekannten Schlüsselkennungen um zusätzliche Daten erweitert.

### 2.4.2 UDT2 "KPUSER"

In die Struktur dieses UDTs werden die benötigten Zusatzinformationen eingehängt. Im Beispiel sind dies folgende Daten:

- Benutzerrechte (I\_AccessLevel)
- Benutzerkennung (I\_UserID)
- Benutzerinformationen (TXT\_UserData)

Sie können die Struktur und Länge dieses UDTs problemlos ändern. Die hier gezeigten Funktionen stellen den Inhalt dieser Struktur anderen Programmteilen zur Verfügung, sind aber selbst nicht davon abhängig. Die Länge des UDTs muss den Funktionen jedoch durch passende ANY-Zeiger übermittelt werden.

Wie weiter unten gezeigt, wird die LED abhängig von I\_AccessLevel gesteuert. Dies lässt sich leicht an andere Anwendungen anpassen.

```
TYPE UDT 2
AUTHOR : RAmann
FAMILY : KP
NAME : KPUSER
VERSION : 1.0
STRUCT
I_AccessLevel : INT ; //rights of user
I_UserID : INT ; //user identification number
TXT_UserData : STRING [94]; //user name
END_STRUCT ;
END_TYPE
```

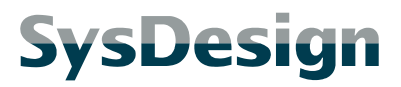

Seite 21

### 2.4.3 DB2 "KPUSRLST"

Dieser DB setzt sich aus zwei Teilen zusammen:

- UDT\_ActualUser: In diese einzelne UDT2-Struktur werden die Zusatzdaten kopiert, die dem aktuell aufgelegten Schlüssel zugeordnet wurden. Andere Programmteile können diese Daten für ihre Zwecke nutzen.
- AS\_KeyList: Dieses Array ist eine Erweiterung der im vorangegangenen Beispiel gezeigten Schlüsselliste (siehe 2.3.3 DB1 "KPLIST"). Die einzelnen Feldelemente setzen sich nun jeweils aus dem bereits bekannten UDT1 für die Schlüsselkennung, und dem UDT2 für die Zusatzinformationen zusammen.

Im Beispiel enthält AS\_KeyList drei freie Plätze und einen Eintrag, der dem Schlüssel 0100000CBF2FD5 einen Benutzer "Testuser 1" mit der Benutzerkennung 100 und Benutzerrechten der Stufe 1 zuordnet.

```
DATA_BLOCK DB 2
TITLE =
AUTHOR : RAmann
FAMILY : KP
NAME : KPUSRLST
VERSION : 1.0
  STRUCT
  UDT_ActualUser : UDT 2; //user data corresponding to found key
AS_KeyList : ARRAY [1 .. 4 ] OF STRUCT
UDT_Key : UDT 1; //ID of key
    UDT_User : UDT 2; //data of corresponding user
   END_STRUCT ;
  END STRUCT :
BEGIN
   UDT_ActualUser.I_AccessLevel := 0;
   UDT_ActualUser.I_UserID := 0;
   UDT_ActualUser.TXT_UserData := '';
   AS_KeyList[1].UDT_Key.B_FC := B#16#1;
   AS_KeyList[1].UDT_Key.B_ID1 := B#16#D5;
   AS_KeyList[1].UDT_Key.B_ID2 := B#16#2F;
   AS_KeyList[1].UDT_Key.B_ID3 := B#16#BF;
   AS_KeyList[1].UDT_Key.B_ID4 := B#16#C;
   AS_KeyList[1].UDT_Key.B_ID5 := B#16#0;
   AS_KeyList[1].UDT_Key.B_ID6 := B#16#0;
   AS_KeyList[1].UDT_Key.B_CRC := B#16#35;
   AS_KeyList[1].UDT_User.I_AccessLevel := 1;
   AS_KeyList[1].UDT_User.I_UserID := 100;
   AS_KeyList[1].UDT_User.TXT_UserData := 'Testuser 1';
   AS_KeyList[2].UDT_Key.B_FC := B#16#0;
   AS_KeyList[2].UDT_Key.B_ID1 := B#16#0;
AS_KeyList[2].UDT_Key.B_ID2 := B#16#0;
   AS_KeyList[2].UDT_Key.B_ID3 := B#16#0;
   AS_KeyList[2].UDT_Key.B_ID4 := B#16#0;
   AS_KeyList[2].UDT_Key.B_ID5 := B#16#0;
   AS_KeyList[2].UDT_Key.B_ID6 := B#16#0;
   AS_KeyList[2].UDT_Key.B_CRC := B#16#0;
   AS_KeyList[2].UDT_User.I_AccessLevel := 0;
   AS_KeyList[2].UDT_User.I_UserID := 0;
   AS_KeyList[2].UDT_User.TXT_UserData :=
   AS_KeyList[3].UDT_Key.B_FC := B#16#0;
   AS_KeyList[3].UDT_Key.B_ID1 := B#16#0;
   AS_KeyList[3].UDT_Key.B_ID2 := B#16#0;
   AS_KeyList[3].UDT_Key.B_ID3 := B#16#0;
   AS_KeyList[3].UDT_Key.B_ID4 := B#16#0;
   AS_KeyList[3].UDT_Key.B_ID5 := B#16#0;
   AS_KeyList[3].UDT_Key.B_ID6 := B#16#0;
   AS_KeyList[3].UDT_Key.B_CRC := B#16#0;
   AS_KeyList[3].UDT_User.I_AccessLevel := 0;
```

Seite 22

```
AS_KeyList[3].UDT_User.I_UserID := 0;
AS_KeyList[3].UDT_User.TXT_UserData := '';
AS_KeyList[4].UDT_Key.B_FC := B#16#0;
AS_KeyList[4].UDT_Key.B_ID1 := B#16#0;
AS_KeyList[4].UDT_Key.B_ID2 := B#16#0;
AS_KeyList[4].UDT_Key.B_ID3 := B#16#0;
AS_KeyList[4].UDT_Key.B_ID4 := B#16#0;
AS_KeyList[4].UDT_Key.B_ID5 := B#16#0;
AS_KeyList[4].UDT_Key.B_ID6 := B#16#0;
AS_KeyList[4].UDT_Key.B_ID6 := B#16#0;
AS_KeyList[4].UDT_Key.B_ID6 := B#16#0;
AS_KeyList[4].UDT_Key.B_ID6 := B#16#0;
AS_KeyList[4].UDT_VSer.I_AccessLevel := 0;
AS_KeyList[4].UDT_User.I_UserID := 0;
AS_KeyList[4].UDT_User.TXT_UserData := '';
END_DATA_BLOCK
```

### 2.4.4 FB1 "KPCHKUSR"

Wie die Funktion FC1 (siehe 2.3.4 FC1 "KPCHECK") liest der Funktionsbaustein FB1 zunächst die aktuelle Schlüsselkennung über den Profibus ein, vergleicht diese mit 0 und anschließend mit einer Liste bekannter Schlüsselkennungen. Falls es eine Übereinstimmung mit einem Listeneintrag gibt, werden die Zusatzdaten, die diesem Eintrag zugeordnet sind, in einen angegebenen Speicherbereich umkopiert.

Der Baustein benötigt drei Eingangsparameter:

- IANYw\_ActualUser: Zeiger auf den Speicherbereich, in den die Zusatzdaten kopiert werden.
- IANYr\_KeyList: Zeiger auf die Liste der bekannten Schlüsselkennungen und deren Zusatzdaten
- II\_StartAddressIn: Eingangs-Startadresse des KeyPilot entsprechend der Hardware-Konfiguration

Für die korrekte Funktion muss die durch IANYr\_KeyList adressierte Liste Feldelemente enthalten, die sich jeweils aus einem Bereich für eine Schlüsselkennung (acht Byte) und einem Bereich für Zusatzdaten zusammen setzen. Die Größe der Zusatzdaten ist prinzipiell beliebig, muss allerdings genau gleich wie die Größe des durch IANYw\_ActualUser adressierten Speicherbereichs sein (siehe weiter oben Aufbau des DB2). Mit den Längenangaben aus den Zeigern IANYw\_ActualUser und IANYr\_KeyList, sowie der bekannten Größe der Schlüsselkennungen, kann der Funktionsbaustein die Anzahl der Listenelemente ermitteln.

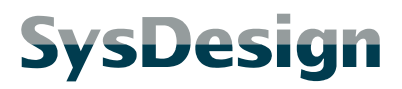

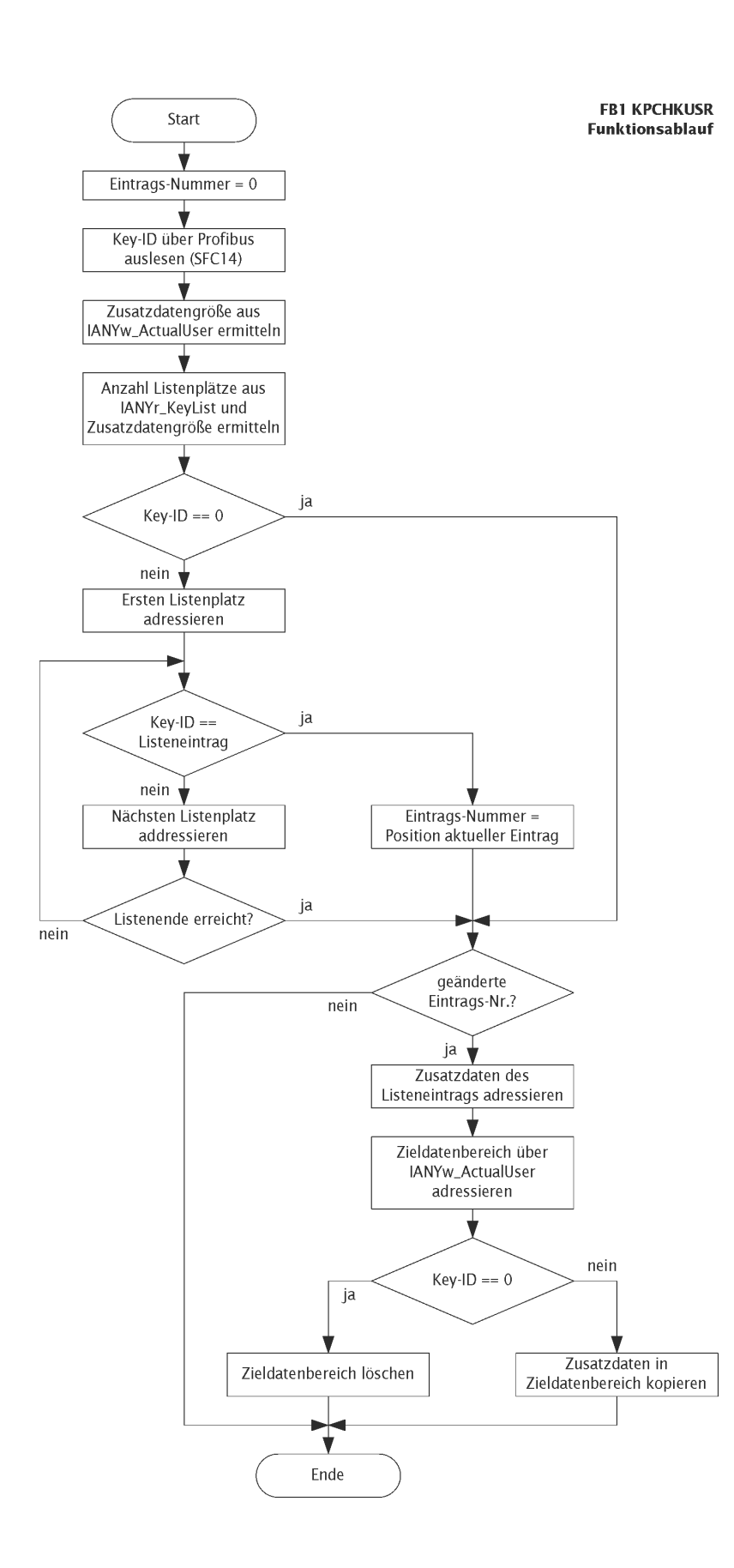

```
FUNCTION BLOCK FB 1
TITLE =Read Key-ID and find corresponding user data
AUTHOR : RAmann
FAMILY : KP
NAME : KPCHKUSR
VERSION : 1.0
VAR_INPUT
 IANYw_ActualUser : ANY ;
                                   //pointer on buffer for actual user data [length 1*UDT2; write]
                                    //pointer on table with known keys and user data [length N*(UDT1+UDT2);
  IANYr_KeyList : ANY ;
read]
  II_StartAddressIn : INT ; //input start address of KeyPilot (according to HW-Config)
END_VAR
VAR
  SADW_KeyID : ARRAY [1 .. 2 ] OF //buffer for key-id
  DWORD ;
  SDW_EntryAddress : DWORD ; //start address of found entry
  SI_RetVal : INT ; //state information of SFC14 "DPRD_DAT"
SI_DataNumber : INT ; //numer of keys in table
                                 //numer of keys in table
  SI_LoopCounter : INT ;
                                    //loop counter
  SI_USerDataSize : INT ; //size of user data
SI_KeyDataSize : INT ; //size of key data (id + user data)
SI_EntryNumber : INT ; //number of found entry in list of known keys
SI_LastEntryNumber : INT ; //number of found entry at last cycle
  \ensuremath{\texttt{SW\_StartAddressIn}} : <code>WORD</code> ; <code>//input</code> start <code>address</code> from <code>HW-Config</code>
  S_KeyApplied : BOOL ;
                                    //flag is true if a key is applied to the KeyPilot reading head
END VAR
VAR TEMP
  LANYr_FoundUser : ANY ; //pointer to user data corresponding with found key LANYw_ActualUser : ANY ; //pointer to user data corresponding with found key
 LDW_AR1 : DWORD ; //buffer for address register 1
LDW_AR2 : DWORD ; //buffer for address register 2
LW_DB : WORD ; //number of DB with key table
END_VAR
BEGIN
NETWORK
TITLE =backup of address register
       TAR1 #LDW_AR1;
       TAR2 #LDW_AR2;
NETWORK
TITLE =clear values
               #SI_EntryNumber;
       L
       т
               #SI_LastEntryNumber;
       L
              0;
       т
               #SI_EntryNumber;
NETWORK
TITLE =read key id
               #II_StartAddressIn; // type cast from INT to WORD
       L
       т
               #SW StartAddressIn;
       CALL SFC
                    14 (// read data from KeyPilot
             LADDR
                                             := #SW StartAddressIn,
              RET VAL
                                             := #SI_RetVal,
              RECORD
                                             := #SADW_KeyID);
NETWORK
TITLE =check pointer to buffer for actual user
// get address of pointer
      L P##IANYw_ActualUser;
       LAR1 ;
// check data type
      L B [AR1,P#1.0]; // data type stored in ANY-pointer
```

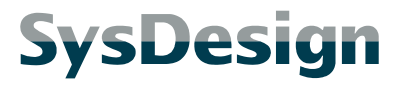

```
L
            2;
      <>I
           mend; // jump if data type is not BYTE
      SPB
// get length of data area
           W [AR1,P#2.0]; // repeat counter (area length) stored in ANY-pointer
      L
            #SI_UserDataSize;
      т
      L
           8; // size of key-id
      +I
      Т
            #SI_KeyDataSize;
NETWORK
TITLE =check pointer to data table
// get address of pointer
     L P##IANYr_KeyList;
LAR1 ;
// check data type
           B [AR1, P#1.0]; // data type stored in ANY-pointer
     L
      L
            2;
      <>I
          mend; // jump if data type is not BYTE
      SPB
\ensuremath{{\prime}}\xspace // check length of data area
      L W [AR1,P#2.0]; // repeat counter (area length) stored in ANY-pointer
      L
            #SI_KeyDataSize;
      /I
            #SI_DataNumber; // store integral result of division
      т
      SRD
           16; // move remainder to the right
      L
            0;
      <>I
           mend; // jump if length of data area is not a multiple of key-data size
      SPB
// open DB
     L
            0;
            W [AR1, P#4.0]; // number of DB stored in ANY-pointer
      L
      ==T
      SPB mdb1; // jump if data area is not part of a DB
      т
            #LW_DB;
      AUF DB [#LW_DB];
// get address of data area
mdb1: L
          D [AR1,P#6.0]; // Adresse im ANY-Zeiger
     LAR1
           ;
NETWORK
TITLE =key applied?
      0(
            ;
            #SADW_KeyID[1];
      L
      L
            0;
      <>D
           ;
      )
            ;
      0(
      L
            #SADW_KeyID[2];
      L
            0;
      <>D
           ;
      )
      =
            #S_KeyApplied;
      SPBN mnot; // jump if no key is applied to reading head
NETWORK
TITLE =search loop
            #SI_DataNumber;
      L
mnxt: T
            #SI_LoopCounter;
      U (
      L
            #SADW_KeyID[1];
      L
            D [AR1,P#0.0]; // key-id from data area, part 1
```

#### PROFIBUS Projektierung in S7 KeyPilot

```
==D
           ;
      )
            ;
     U (
     L
           #SADW_KeyID[2];
           D [AR1,P#4.0]; // key-id from data area, part 2
      L
      ==D
           ;
      )
            ;
     SPB
           mok;
           #SI_KeyDataSize;
      L
      SLW
           3;
      +AR1 ; // get address of next key-data in data area
      L
           #SI_LoopCounter;
     LOOP mnxt;
     SPA mnot;
mok: TAR1 ;
     Т
           #SDW_EntryAddress; // store start address of found entry
           #SI_DataNumber;
     L
     L
           #SI_LoopCounter;
      -I
     L
           1;
      + T
     т
           #SI_EntryNumber;
NETWORK
TITLE =enable copying of user data
mnot: L
           #SI_EntryNumber;
     L
           #SI_LastEntryNumber;
     ==I
          ;
     SPB mend;
NETWORK
TITLE =create source pointer
// get address of pointer
           P##LANYr_FoundUser;
    L
     LAR1 ;
     L P##IANYr_KeyList;
LAR2 ;
// copy data type
     L W [AR2, P#0.0]; // part of pointer IANYr_KeyList
          W [AR1,P#0.0]; // part of pointer LANYr_FoundUser
     T
// copy DB number
     L W [AR2,P#4.0];
     т
           W [AR1,P#4.0];
// restore AR2
     LAR2 #LDW_AR2;
// write data length
     L #SI_UserDataSize;
     Т
           W [AR1,P#2.0];
// write address
     L
           8; // size of key-id
           3;
     SLW
     L
           #SDW_EntryAddress;
     +D
           D [AR1,P#6.0];
     т
NETWORK
TITLE =create destination pointer
// get address of pointer
    L P##LANYw_ActualUser;
```

#### PROFIBUS Projektierung in S7 KeyPilot

```
LAR1
             ;
             P##IANYw_ActualUser;
      L
      LAR2 ;
// copy pointer information
            D [AR2,P#0.0]; // part of pointer IANYw_ActualUser
D [AR1,P#0.0]; // part of pointer LANYw_ActualUser
      L
      т
           D [AR2,P#4.0];
      L
      Т
            D [AR1,P#4.0];
           W [AR2,P#8.0];
      L
           W [AR1,P#8.0];
      т
// restore AR2
      LAR2 #LDW_AR2;
NETWORK
TITLE =copy/clear user data
      U
            #S_KeyApplied;
      SPBN mclr;
      CALL SFC 20 (
          SRCBLK
                                     := #LANYr_FoundUser,
                                      := #SI_RetVal,
:= #LANYw_ActualUser);
            RET_VAL
           DSTBLK
      SPA mend;
mclr: CALL SFC 21 (
                                      := #SI_EntryNumber,// if function is called, entry number is zero
            BVAL
-> empty fill pattern
           RET_VAL
                                      := #SI_RetVal,
                                      := #LANYw_ActualUser);
           BLK
NETWORK
TITLE =restore address register
mend: LAR1 #LDW_AR1;
LAR2 #LDW_AR2;
END_FUNCTION_BLOCK
```

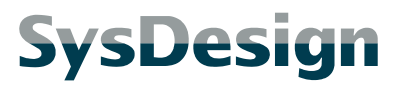

Seite 28

### 2.4.5 Funktionsaufruf

Beim Aufruf des Funktionsbausteins FB1 werden die beiden ANY-Pointer zum Speicherbereich für den aktuellen Zusatzdaten und zur Datenliste, sowie die Eingangsdaten-Startadresse des KeyPilot übergeben.

Im Beispiel wird DB3 als Instanz-DB verwendet. Für die Umschaltung der LED wird ein Feld der aktuellen Zusatzdaten (I\_AccessLevel) verwendet.

```
NETWORK
TITLE =read key-ID and check database
          FB 1, DB 3 (
IANYw_ActualUser := DB2.UDT_ActualUser,
:= DB2.AS_KeyList,
      CALL FB
                                     := DB2.AS_KeyList,
:= 10);
           IANYr_KeyList
           II_StartAddressIn
NETWORK
TITLE =control LED
// LED control: set LED to green if access level is greater than zero
            DB2.DBW 0; // DB2.UDT_ActualUser.I_AccessLevel
     L
            0;
      L
      >I
             ;
      _
            А
                  10.1;
      NOT
            ;
                   10.0;
      =
            Α
```

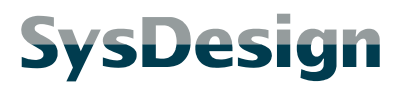

Seite 29

# 3. GSD-Datei

## 3.1 Download

Die aktuellste Version der GSD-Datei können Sie unter folgender Adresse herunterladen:

#### www.KeyPilot.de

# 3.2 Siemens HW-Konfig Katalog

Nach der Installation der GSD im SIMATIC Hardware-Konfigurator wird der KeyPilot im Geräte-Katalog an folgender Position geführt:

### PROFIBUS-DP/Weitere Feldgeräte/Allgemein/KeyPilot PDP

# 3.3 GSD für ältere Firmwarestände

Bitte verwenden Sie für folgende Geräte die aktuellste GSD-Datei:

- ⇒ Kompakt-Geräte ab Version 1.4 (Kennung EKY.PDP.T.1.4 und nachfolgend)
- ⇒ Geräte mit abgesetztem Lesekopf ab Version 2.0 (Kennung EKY.PDP.A.2.0 und nachfolgend)

Falls Sie ältere Geräte einsetzen, wenden Sie sich bitte für eine passende GSD an SysDesign, da der Funktionsumfang des KeyPilot gegenüber diesen älteren Geräten erweitert wurde.

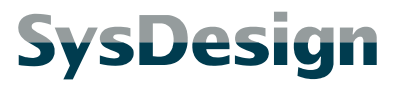

```
3.4 Listing
```

```
; PROFIBUS Device Data for: KeyPilot PROFIBUS DP
                              13.05.2009
; Date:
; Author:
                              Dipl.-Ing. (FH) Robert Amann
; Language:
                              English
; a product of:
; SysDesign GmbH
; Säntisstraße 25
; D-88079 Kressbronn, Germany
; Support Information:
                            www.KeyPilot.de
  _____
;
#Profibus_DP
; General specifications
                 = 3
GSD_Revision
; Device identification
; Device identification

Vendor_Name = "SysDesign GmbH"

Model_Name = "KeyPilot PDP"; FW-version used to ident

Revision = "2.1"; file revision

Ident_Number = 0x0A20

Protocol_Ident = 0; DP protocol

Station_Type = 0; Slave device

FMS_supp = 0; FMS not supported
FMS_supp = 0 ; FMS not supported
Hardware_Release = "PDP.A/PDP.T" ; Type of HW
Software_Release = "V2.3" ; Firmware-version, see Model_Name
Info_Text = "Electronic key switch for Profibus-DP, type EKY.PDP.T.x.x and EKY.PDP.A.x.x, a
product of SysDesign"
; Supported baudrates
9.6_supp = 1
19.2_supp
                     = 1
                    = 1
= 1
45.45_supp
93.75_supp
187.5_supp
                    = 1
500_supp
                     = 1
1.5M_supp
                     = 1
3M_supp
                     = 1
6M_supp
                     = 1
12M_supp
                    = 1
; Maximum responder time for supported baudrates
MaxTsdr_9.6 = 60
MaxTsdr_19.2 = 60
                   = 60
= 60
MaxTsdr_45.45
MaxTsdr_93.75
MaxTsdr_187.5
                    = 60
                    = 100
= 150
MaxTsdr_500
MaxTsdr_1.5M
                    = 250
MaxTsdr_3M
MaxTsdr_6M
                     = 450
MaxTsdr_12M
                    = 800
; Supported hardware features
Redundancy= 0; not supportedRepeater_Ctrl_Sig0; not connected24V_Pins= 0; not connected
; Implementation
```

```
Implementation_Type = "VPC3+C Solution"
; Used bitmap
Bitmap_Device = "KP_dev"
Bitmap_Diag = "KP_dia"
Bitmap_SF = "KP_err"
Bitmap_SF
; Supported DP features
Freeze_Mode_supp= 1; supportedSync_Mode_supp= 1; supportedAuto_Baud_supp= 1; supportedSet_Slave_Add_supp= 1; supported
; User parameter data
User_Prm_Data_Len=12
; Maximum polling frequency
Min_Slave_Intervall = 6
; Module
; 1 Byte Output Data
; 8 Byte Input Data: |FC|ID1|ID2|ID3|ID4|ID5|ID6|CRC|
Modular_Station= 0; not modularModule= "EKY.PDP.T.x.x / EKY.PDP.A.x.x" 0xC0, 0x80, 0x87
                           ; module reference (23 for firmware V2.3)
23
Info_Text
                   = "Data module for Key-ID and LED-control. HW-type EKY.PDP.T.1.4 or EKY.PDP.A.2.0
and higher (FW2.3)"
EndModule
; Fail safe mode
                   = 1
                            ; state CLEAR accepted
Fail_Safe
; Maximum diagnosis data length
Max_Diag_Data_Len = 22
; Slave familiy
Slave_Family
```